# Office Wireless Optical Mouse User's Quick Guide

Notice

- Federal Communications Commission (FCC) requirements, Part 15
- This equipment has been tested and found to comply with the limits for a class B digital device, pursuant to part 15 of the FCC Rules. These limits are designed to provide reasonable protection against harmful interference in a residential installation. This equipment generates, uses and can radiate radio frequency energy and, if not installed and used in accordance with the instructions, may cause harmful interference to radio communications. However, there is no guarantee that interference will not occur in a particular installation. If this equipment does cause harmful interference to radio or television reception, which can be determined by turning the equipment off and on, the user is encouraged to try to correct the interference by one or more of the following measures: --Reorient or relocate the receiving antenna.
- --Reorient or relocate the receiving antenna.
- --- Connect the equipment into an outlet on a circuit different from that to which the receiver is connected.
- --Connect the equipment into an outlet on a circuit different from that to which the receiver is connect --Consult the dealer or an experienced radio/TV technician for help.
- CAUTION: Any changes of modifications not expressly approved by the grantee of this device could void the user's authority to operate the equipment.

This device complies with Part 15 of the FCC Rules. Operation is subject to the following two conditions: (1) this device may not cause harmful interference, and (2) this device must accept any interference received, including interference that may cause undesired operation.

CE Declaration Of Conformity

- Hereby, the manufacturer declares that this Office Wireless Optical Mouse is in compliance with the essential requirements and other relevant provisions of Directive 1999/5/EC.
- Essential requirements Article 3
- Protection requirements for health and safety Article 3.1a
- --Testing for electric safety according to EN 60950 has been conducted. These are considered relevant and sufficient
- Protection requirements for electromagnetic compatibility -Article 3.1b --Testing for electromagnetic compatibility according to EN 301 489-1 and EN 301 489-03 has been conducted
- -- Lesting for electromagnetic compatibility according to EN 501 489-1 and EN 501 489-03 These are considered relevant and sufficient

Effective use of the radio spectrum -Article 3.2

--Testing for radio test suites according to EN 300 220-3 has been conducted. These are considered relevant and sufficient.

Caution: May explode or leak if recharged, inserted improperly, disposed of in fire or mixed with used or different battery types.

Congratulations on your purchase of this Office Wireless Optical Mouse. Please carefully read the User's Quick Guide to learn about the installation and the powerful functions of your new Office Wireless Optical Mouse.

### **Contents of the Package**

Office Wireless Optical Mouse (Ergonomic or Symmetric) Chargeable Mouse Cradle (PS/2, USB or UP Combo) Two AA or AAA Ni-MH Rechargeable Batteries Office Mouse Driver CD-ROM User's Quick Guide Optional Parts for Wireless Optical Mouse (The optional parts may be different due to various wireless optical mice.) - AC to DC Adapter

- USB to DC Cable

### Install Hardware

Notice:

- If you are running Windows 98 and plug the connector into the computer, you may find a pop-up window that requires to insert the Windows 98 CD-ROM. Please follow the window instruction to install the required driver or set the driver path as "Windows\system" or the other path that the driver located.

Connect the Receiver to Your Computer

- 1.Please turn off your computer.
- 2.Plug the connector of the receiver into the PS/2 or USB port of the computer.

#### Select the Channel

#### **Notice:**

- Please skip this section if the mouse has only one channel.
- The location of the mouse channel switch may be different due to various mouse shapes.
- 1. The two-channel switch is located at the back of the mouse or inside the battery case. Select Channel "1" or "2".
- 2. Put the batteries into the battery box.

#### Link the Mouse with the Receiver

- 1. Turn on the computer. The LED indicator on the receiver will light.
- 2. Press the ID Link Button on the receiver and the LED indicator will blink. The receiver is ready to automatically link with the mouse.
- **3**. Press the ID Link Button on the back of the mouse. The indicator will stay in light while successfully finish the linkage.
- 4. The LED indicator will blink while you move the mouse.
- 5. If you need to re-link the mouse or after changing the mouse batteries, please repeat the above linkage step  $2 \sim 3$ .
- 6. If the selected channel is interfered by other wireless-mouse users nearby, please change the Link ID by re-linkage or select the other channel immediately.
- 7. There are 256 Link IDs per channel.

## Install Driver

#### Notice:

- The driver supports Windows 98, Windows NT, Windows 2000, Windows ME and Windows XP.
- When you change the interface port, please reinstall the driver.
  - 1. Insert the driver CD-ROM to your computer. The PC system may automatically install the driver through selecting the PC auto-install function.
  - 2. If the PC system does not set the auto-install function, please double click the file "Setup.exe" and follow the setup instructions to complete the driver installation.
  - 3. Restart the computer.
  - 4. A Mouse Setting icon will appear on the task bar of Windows after you successfully finish the installation.
  - 5. Double click the Mouse Setting icon and then follow the instructions of the selection items to set the mouse properties.

| F1~F10 Dow Auto Scroll Drag Backspace End Close Application Ente Connect to Internet Esc Control Lock Expl Control Lock Expl Control Panel Find Cut Horr Delete Horr Delete Clock Whe | wn Interent Explorer Mini<br>gg Lock Backward Win<br>de Interent Explorer Mini<br>ter Forward Win<br>borer Browser Pag<br>d Computer Lanuch Default Pas<br>d Computer Lanuch Default Red<br>d File E-mail Red<br>me Left Righ<br>rizontal Middle Button Shift | imize All · Space<br>idows · Start Menu<br>imize · System Help<br>idows · System Property<br>je Down · Tab<br>je Up · Undo Minimize<br>ste · Undo Minimize<br>th · Universal Scroll<br>n · Universal Zoom<br>ft Lock · Up |
|----------------------------------------------------------------------------------------------------|----------------------------------------------------------------------------------------------------|----------------------------------------------------------------------------------------------------|
|----------------------------------------------------------------------------------------------------|----------------------------------------------------------------------------------------------------|----------------------------------------------------------------------------------------------------|

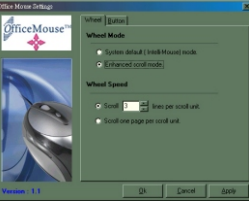

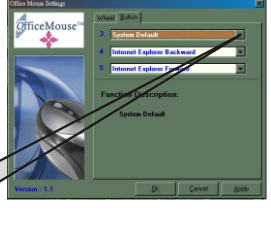